### Frontplatte

| Pegelanzeigen 1–48<br>REC-Lämpchen 1–48 | Zeigen Signalpegel im Bereich zwischen –60 dBFS und –1 dBFS sowie Übersteuerungen an.<br>Zeigen die Aufnahmebereitschaft des betreffenden Kanals an.                                       |
|-----------------------------------------|----------------------------------------------------------------------------------------------------|
| Spurscharfschaltung 1-48                | Versetzen die betreffende Spur in Aufnahmebereitschaft.                                                                                                    |
| STATUS-Lämpchen                         | ERROR: Leuchtet bei Systemfehlern auf.                                                                                                    |
|                                         | BUSY: Leuchtet, wenn das System arbeitet.                                                                                                    |
|                                         | MIDI: Leuchtet, wenn die X-48 MIDI-Daten empfängt.                                                                                                    |
|                                         | DISK: Leuchtet, wenn die X-48 auf die Festplatte zugreift.                                                                                                    |
| SAMPLE RATE-Lämpchen                    | Zeigen die gewählte Abtastrate an.                                                                                                    |
| TIME CODE-Lämpchen                      | Zeigen die gewählte Framerate an.                                                                                                    |
| SYSTEM-Lämpchen                         | SAMPLE LOCK: Leuchtet stetig, wenn eine gültige externe Quelle angeschlossen ist.                                                                                                    |
|                                         | Blinkt, wenn die ausgewählte externe Quelle ungültig ist.                                                                                                    |
|                                         | DEST REC: Leuchtet, wenn das aktuelle Projekt den destruktiven (überschreibenden)                                                                                                    |
|                                         | Aufnahmemodus nutzt.                                                                                                    |
|                                         | VARISPEED: Leuchtet, wenn die Varispeed-Funktion aktiviert ist.                                                                                                    |
| POWER-Taste                             | Gerät ein-/ausschalten.                                                                                                    |
| DVD-Laufwerk                            | Das eingebaute DVD+RW-Laufwerk dient zum Importieren, Exportieren, Sichern und Wiederherstellen von Projekten und Dateien.                                                                 |
| Laufwerkstasten                         | Dienen zur Steuerung des Recorders.                                                                                                    |
| Display                                 | Zeigt Informationen und Einstellungen an.                                                                                                    |
| Displaytasten                           | ENTER/YES: Eine Menüebene weitergehen oder eine Menüauswahl bestätigen.                                                                                                    |
|                                         | EXIT/NO: Eine Menüebene zurückgehen oder eine Menüauswahl abbrechen.                                                                                                    |
|                                         | CHNG: Den Wert eines Menüeintrags ändern.                                                                                                    |
|                                         | CLEAR/HOME: Eine Einstellung löschen oder zur obersten Menüebene zurückkehren.                                                                                                    |
|                                         | Up/Down: Durch Menüs und Menüeinstellungen scrollen.                                                                                                    |
| TC CHASE-Taste                          | Timecode folgen an/aus.                                                                                                    |
| ALL SAFE/REC-Taste                      | Bei nicht gedrückter <b>SHIFT</b> -Taste schalten Sie die Aufnahmebereitschaft aller Spuren ein bzw. aus.                                                                                  |
|                                         | Bei gedrückter SHIFT-Taste versetzen Sie alle Spuren in Aufnahmebereitschaft.                                                                                                    |
| AUTO/ALL INPUT-Taste                    | Bei nicht gedrückter <b>SHIFT</b> -Taste schalten Sie die Auto-Input-Funktion ein bzw. aus.<br>Bei gedrückter <b>SHIFT</b> -Taste hören Sie mit dieser Taste die Eingänge aller Spuren ab. |
| SHIFT-Taste                             | Halten Sie diese Taste gedrückt, während Sie eine andere Taste drücken, um auf die jeweilige<br>Umschaltfunktion zuzugreifen.                                                              |
|                                         | Um eine Umschaltfunktion zu nutzen, können Sie die SHIFT-Taste auch kurz drücken,                                                                                                    |
|                                         | loslassen und erst dann die betreffende Taste drücken.                                                                                                    |
| PROJ-Taste                              | Ruft das Project-Menü auf, in dem Sie Projekte erstellen, laden, speichern                                                                                                    |
|                                         | und löschen können.                                                                                                    |
| DISK-Taste                              | Ruft das Disk-Menü auf, in dem Sie den verbleibenden Speicherplatz überprüfen und<br>externe Laufwerke formatieren können.                                                                 |
| <b>INP 1-24</b> -Taste                  | Ruft das Input-Auswahlmenü der Spuren 1-24 auf.                                                                                                    |
| INP 25-48-Taste                         | Ruft das Input-Auswahlmenü der Spuren 25-48 auf.                                                                                                    |
| EXT MNT/UNMNT-Taste                     | Dient zum Laden oder Entladen eines externen Laufwerks.                                                                                                    |
| SYNC-Taste                              | Ruft das Sync-Menü auf, in dem Sie Einstellungen für die Clockquelle, Abtastrate,                                                                                                    |
|                                         | den Timecode usw. vornehmen können.                                                                                                    |
| PREF-Taste                              | Ruft das Preference-Menü auf, in dem Sie die Funktionsweise des Geräts                                                                                                    |
|                                         | an Ihre Bedürfnisse anpassen können.                                                                                                    |
| SYS-Taste                               | Ruft das System-Menü auf, in dem Sie unter anderem Systemeinstellungen                                                                                                    |
|                                         | speichern/abrufen, die MIDI-Gerätekennung ändern und Netzwerkeinstellungen<br>überprüfen können.                                                                                           |

### Display-Menü

| PROJ-Menü                                                                                                    |                                                                                                    |
|----------------------------------------------------------------------------------------------------|----------------------------------------------------------------------------------------------------|
| New                                                                                                    | Ein neues Projekt erstellen.                                                                                                    |
| Open                                                                                                    | Ein vorhandenes Projekt laden.                                                                                                    |
| Save                                                                                                    | Das aktuelle Projekt speichern.                                                                                                    |
| Save As                                                                                                    | Das aktuelle Projekt unter anderem Namen speichern.                                                                                                    |
| Delete                                                                                                    | Ein vorhandenes Projekt löschen.                                                                                                    |
| Сору                                                                                                    | Ein vorhandenes Projekt kopieren.                                                                                                    |
| DISK-Menü                                                                                                    |                                                                                                    |
| Free Space                                                                                                    | Freien Festplattenspeicherplatz anzeigen.                                                                                                    |
| Quick Format                                                                                                    | Externes Laufwerk formatieren.                                                                                                    |
| <b>INP 1-24</b> -Menü                                                                                                    |                                                                                                    |
| IO Card Select 1-8                                                                                                    | Wählen Sie hier für jeweils acht Kanäle die Eingangsquellen aus (Eingänge 1–8).                                                                                                    |
| Input Routing 1-8                                                                                                    | Eingangsrouting für die Spuren 1–8.                                                                                                    |
| IO Card Select 9-16                                                                                                    | Wählen Sie hier für jeweils acht Kanäle die Eingangsquellen aus (Eingänge 9–16).                                                                                                    |
| Input Routing 9-16                                                                                                    | Eingangsrouting für die Spuren 9–16.                                                                                                    |
| IO Card Select 17-24                                                                                                    | Wählen Sie hier für ieweils acht Kanäle die Eingangsquellen aus (Eingänge 17–24).                                                                                                    |
| Input Routing 17-24                                                                                                    | Eingangsrouting für die Spuren 17–24                                                                                                    |
| <b>INP 25-48-</b> Menii                                                                                                    | Zingangerouning fail are option 17 2 in                                                                                                    |
| IO Card Select 25-32                                                                                                    | Wählen Sie hier für jeweils acht Kanäle die Eingangsquellen aus (Eingänge 25–32)                                                                                                    |
| Input Routing 25-32                                                                                                    | Eingangsrouting für die Spuren 25–32.                                                                                                    |
| IO Card Select 33-40                                                                                                    | Wählen Sie hier für jeweils acht Kanäle die Eingangsquellen aus (Eingänge 33–40)                                                                                                    |
| Input Bouting 33-40                                                                                                    | Fingangsrouting für die Spuren 33–40                                                                                                    |
| IO Card Select 41-48                                                                                                    | Wählen Sie hier für jeweils acht Kanäle die Eingangsquellen aus (Eingänge 41–48)                                                                                                    |
| Input Pouting 11-18                                                                                                    | Fingangerouting für die Spuren 41–48.                                                                                                    |
| SVNC Monii                                                                                                    | Enigangstouting fut the Sparen 41–48.                                                                                                    |
| Sample Date                                                                                                    | A btostrata wählen                                                                                                    |
| Sample Cleak Source                                                                                                    | Audiaslast waiten.                                                                                                    |
| DNC Cleak Im                                                                                                    | Audiociockqueile wanten.                                                                                                    |
| BNC CLOCK III                                                                                                    | Clockfrequenz für den WORD OUT Aussens                                                                                                    |
| BNC CLOCK OUT                                                                                                    | Clockfrequenz für den WORD OUT-Ausgang.                                                                                                    |
| Word Out Polarity                                                                                                    | Polaritat des Systemtakts am WORD OUT -Ausgang.                                                                                                    |
| Frame Rate                                                                                                    |                                                                                                    |
|                                                                                                    | Framerate des Timecodes.                                                                                                    |
| Control Mode                                                                                                    | Framerate des Timecodes.<br>Chase-Modus für den Timecode einstellen.                                                                                                    |
| Control Mode<br>Output Muting                                                                                                    | Framerate des Timecodes.<br>Chase-Modus für den Timecode einstellen.<br>Stummschaltung des Timecode-Ausgangs einstellen.                                                                                                    |
| Control Mode<br>Output Muting<br>Chase Freewheel                                                                                                    | Framerate des Timecodes.<br>Chase-Modus für den Timecode einstellen.<br>Stummschaltung des Timecode-Ausgangs einstellen.<br>Fehlertoleranz für die Timecode-Synchronisation.                                                                                                    |
| Control Mode<br>Output Muting<br>Chase Freewheel<br>Chase Relock                                                                                                    | Framerate des Timecodes.<br>Chase-Modus für den Timecode einstellen.<br>Stummschaltung des Timecode-Ausgangs einstellen.<br>Fehlertoleranz für die Timecode-Synchronisation.<br>Bedingung für die Timecode-Neusynchronisation wählen.                                                                                                    |
| Control Mode<br>Output Muting<br>Chase Freewheel<br>Chase Relock<br>Chase Offset                                                                                                    | Framerate des Timecodes.<br>Chase-Modus für den Timecode einstellen.<br>Stummschaltung des Timecode-Ausgangs einstellen.<br>Fehlertoleranz für die Timecode-Synchronisation.<br>Bedingung für die Timecode-Neusynchronisation wählen.<br>Timecode-Versatz bei der Synchronisation.                                                                                                    |
| Control Mode<br>Output Muting<br>Chase Freewheel<br>Chase Relock<br>Chase Offset<br>Resolve to Video In                                                                                                    | Framerate des Timecodes.<br>Chase-Modus für den Timecode einstellen.<br>Stummschaltung des Timecode-Ausgangs einstellen.<br>Fehlertoleranz für die Timecode-Synchronisation.<br>Bedingung für die Timecode-Neusynchronisation wählen.<br>Timecode-Versatz bei der Synchronisation.<br>Die Flanken der ausgegebenen Timecodeframes werden an den Flanken                                                                                                    |
| Control Mode<br>Output Muting<br>Chase Freewheel<br>Chase Relock<br>Chase Offset<br>Resolve to Video In                                                                                                    | Framerate des Timecodes.<br>Chase-Modus für den Timecode einstellen.<br>Stummschaltung des Timecode-Ausgangs einstellen.<br>Fehlertoleranz für die Timecode-Synchronisation.<br>Bedingung für die Timecode-Neusynchronisation wählen.<br>Timecode-Versatz bei der Synchronisation.<br>Die Flanken der ausgegebenen Timecodeframes werden an den Flanken<br>des <b>VIDEO IN</b> -Signals ausgerichtet.                                                                                                    |
| Control Mode<br>Output Muting<br>Chase Freewheel<br>Chase Relock<br>Chase Offset<br>Resolve to Video In<br>Chase Lock Deviation                                                                                                    | <ul> <li>Framerate des Timecodes.</li> <li>Chase-Modus für den Timecode einstellen.</li> <li>Stummschaltung des Timecode-Ausgangs einstellen.</li> <li>Fehlertoleranz für die Timecode-Synchronisation.</li> <li>Bedingung für die Timecode-Neusynchronisation wählen.</li> <li>Timecode-Versatz bei der Synchronisation.</li> <li>Die Flanken der ausgegebenen Timecodeframes werden an den Flanken</li> <li>des VIDEO IN-Signals ausgerichtet.</li> <li>Abweichung zwischen internem Systemtakt und empfangenem Timecode anzeigen.</li> </ul>                                                                                                    |
| Control Mode<br>Output Muting<br>Chase Freewheel<br>Chase Relock<br>Chase Offset<br>Resolve to Video In<br>Chase Lock Deviation<br>PREF-Menü                                                                                                    | <ul> <li>Framerate des Timecodes.</li> <li>Chase-Modus für den Timecode einstellen.</li> <li>Stummschaltung des Timecode-Ausgangs einstellen.</li> <li>Fehlertoleranz für die Timecode-Synchronisation.</li> <li>Bedingung für die Timecode-Neusynchronisation wählen.</li> <li>Timecode-Versatz bei der Synchronisation.</li> <li>Die Flanken der ausgegebenen Timecodeframes werden an den Flanken des VIDEO IN-Signals ausgerichtet.</li> <li>Abweichung zwischen internem Systemtakt und empfangenem Timecode anzeigen.</li> </ul>                                                                                                    |
| Control Mode<br>Output Muting<br>Chase Freewheel<br>Chase Relock<br>Chase Offset<br>Resolve to Video In<br>Chase Lock Deviation<br><b>PREF-Menü</b><br>Auto Chase                                                                                                    | <ul> <li>Framerate des Timecodes.</li> <li>Chase-Modus für den Timecode einstellen.</li> <li>Stummschaltung des Timecode-Ausgangs einstellen.</li> <li>Fehlertoleranz für die Timecode-Synchronisation.</li> <li>Bedingung für die Timecode-Neusynchronisation wählen.</li> <li>Timecode-Versatz bei der Synchronisation.</li> <li>Die Flanken der ausgegebenen Timecodeframes werden an den Flanken</li> <li>des VIDEO IN-Signals ausgerichtet.</li> <li>Abweichung zwischen internem Systemtakt und empfangenem Timecode anzeigen.</li> </ul>                                                                                                    |
| Control Mode<br>Output Muting<br>Chase Freewheel<br>Chase Relock<br>Chase Offset<br>Resolve to Video In<br>Chase Lock Deviation<br><b>PREF-Menü</b><br>Auto Chase<br>One Button Record                                                                                                    | <ul> <li>Framerate des Timecodes.</li> <li>Chase-Modus für den Timecode einstellen.</li> <li>Stummschaltung des Timecode-Ausgangs einstellen.</li> <li>Fehlertoleranz für die Timecode-Synchronisation.</li> <li>Bedingung für die Timecode-Neusynchronisation wählen.</li> <li>Timecode-Versatz bei der Synchronisation.</li> <li>Die Flanken der ausgegebenen Timecodeframes werden an den Flanken</li> <li>des VIDEO IN-Signals ausgerichtet.</li> <li>Abweichung zwischen internem Systemtakt und empfangenem Timecode anzeigen.</li> <li>Auto-Chase-Funktion ein-/ausschalten.</li> <li>Aufnahmefunktion einstellen ("REC" oder "REC+PLAY").</li> </ul>                                                                                                    |
| Control Mode<br>Output Muting<br>Chase Freewheel<br>Chase Relock<br>Chase Offset<br>Resolve to Video In<br>Chase Lock Deviation<br><b>PREF-Menü</b><br>Auto Chase<br>One Button Record<br>One Button Rehearse                                                                                     | <ul> <li>Framerate des Timecodes.</li> <li>Chase-Modus für den Timecode einstellen.</li> <li>Stummschaltung des Timecode-Ausgangs einstellen.</li> <li>Fehlertoleranz für die Timecode-Synchronisation.</li> <li>Bedingung für die Timecode-Neusynchronisation wählen.</li> <li>Timecode-Versatz bei der Synchronisation.</li> <li>Die Flanken der ausgegebenen Timecodeframes werden an den Flanken</li> <li>des VIDEO IN-Signals ausgerichtet.</li> <li>Abweichung zwischen internem Systemtakt und empfangenem Timecode anzeigen.</li> <li>Auto-Chase-Funktion ein-/ausschalten.</li> <li>Aufnahmefunktion einstellen ("REC" oder "REC+PLAY").</li> <li>Probefunktion einstellen ("REC" oder "REC+PLAY").</li> </ul>                                                                                                    |
| Control Mode<br>Output Muting<br>Chase Freewheel<br>Chase Relock<br>Chase Offset<br>Resolve to Video In<br>Chase Lock Deviation<br>PREF-Menü<br>Auto Chase<br>One Button Record<br>One Button Rehearse<br>Update Punch Points                                                                     | <ul> <li>Framerate des Timecodes.</li> <li>Chase-Modus für den Timecode einstellen.</li> <li>Stummschaltung des Timecode-Ausgangs einstellen.</li> <li>Fehlertoleranz für die Timecode-Synchronisation.</li> <li>Bedingung für die Timecode-Neusynchronisation wählen.</li> <li>Timecode-Versatz bei der Synchronisation.</li> <li>Die Flanken der ausgegebenen Timecodeframes werden an den Flanken</li> <li>des VIDEO IN-Signals ausgerichtet.</li> <li>Abweichung zwischen internem Systemtakt und empfangenem Timecode anzeigen.</li> <li>Auto-Chase-Funktion ein-/ausschalten.</li> <li>Aufnahmefunktion einstellen ("REC" oder "REC+PLAY").</li> <li>Probefunktion einstellen ("REC" oder "REC+PLAY").</li> </ul>                                                                                                    |
| Control Mode<br>Output Muting<br>Chase Freewheel<br>Chase Relock<br>Chase Offset<br>Resolve to Video In<br>Chase Lock Deviation<br><b>PREF-Menü</b><br>Auto Chase<br>One Button Record<br>One Button Rehearse<br>Update Punch Points<br>Track Key Punch                                           | <ul> <li>Framerate des Timecodes.</li> <li>Chase-Modus für den Timecode einstellen.</li> <li>Stummschaltung des Timecode-Ausgangs einstellen.</li> <li>Fehlertoleranz für die Timecode-Synchronisation.</li> <li>Bedingung für die Timecode-Neusynchronisation wählen.</li> <li>Timecode-Versatz bei der Synchronisation.</li> <li>Die Flanken der ausgegebenen Timecodeframes werden an den Flanken</li> <li>des VIDEO IN-Signals ausgerichtet.</li> <li>Abweichung zwischen internem Systemtakt und empfangenem Timecode anzeigen.</li> <li>Auto-Chase-Funktion ein-/ausschalten.</li> <li>Aufnahmefunktion einstellen ("REC" oder "REC+PLAY").</li> <li>Probefunktion einstellen ("REC" oder "REC+PLAY").</li> <li>Manuelles Aktualisieren der Punch-In-/Out-Punkte (ein/aus).</li> <li>Punch-Aufnahme mithilfe der Spurscharfschaltetasten 1–48 steuern (ein/aus).</li> </ul>                                                                                     |
| Control Mode<br>Output Muting<br>Chase Freewheel<br>Chase Relock<br>Chase Offset<br>Resolve to Video In<br>Chase Lock Deviation<br>PREF-Menü<br>Auto Chase<br>One Button Record<br>One Button Rehearse<br>Update Punch Points<br>Track Key Punch<br>Use Pre/Post-Roll                             | <ul> <li>Framerate des Timecodes.</li> <li>Chase-Modus für den Timecode einstellen.</li> <li>Stummschaltung des Timecode-Ausgangs einstellen.</li> <li>Fehlertoleranz für die Timecode-Synchronisation.</li> <li>Bedingung für die Timecode-Neusynchronisation wählen.</li> <li>Timecode-Versatz bei der Synchronisation.</li> <li>Die Flanken der ausgegebenen Timecodeframes werden an den Flanken</li> <li>des VIDEO IN-Signals ausgerichtet.</li> <li>Abweichung zwischen internem Systemtakt und empfangenem Timecode anzeigen.</li> <li>Auto-Chase-Funktion ein-/ausschalten.</li> <li>Aufnahmefunktion einstellen ("REC" oder "REC+PLAY").</li> <li>Probefunktion einstellen ("REC" oder "REC+PLAY").</li> <li>Manuelles Aktualisieren der Punch-In-/Out-Punkte (ein/aus).</li> <li>Punch-Aufnahme mithilfe der Spurscharfschaltetasten 1–48 steuern (ein/aus).</li> <li>Vorlauf-/Nachlauf ein-/ausschalten.</li> </ul>                                        |
| Control Mode<br>Control Mode<br>Output Muting<br>Chase Freewheel<br>Chase Relock<br>Chase Offset<br>Resolve to Video In<br>Chase Lock Deviation<br>PREF-Menü<br>Auto Chase<br>One Button Record<br>One Button Rehearse<br>Update Punch Points<br>Track Key Punch<br>Use Pre/Post-Roll<br>Pre-Roll | <ul> <li>Framerate des Timecodes.</li> <li>Chase-Modus für den Timecode einstellen.</li> <li>Stummschaltung des Timecode-Ausgangs einstellen.</li> <li>Fehlertoleranz für die Timecode-Synchronisation.</li> <li>Bedingung für die Timecode-Neusynchronisation wählen.</li> <li>Timecode-Versatz bei der Synchronisation.</li> <li>Die Flanken der ausgegebenen Timecodeframes werden an den Flanken</li> <li>des VIDEO IN-Signals ausgerichtet.</li> <li>Abweichung zwischen internem Systemtakt und empfangenem Timecode anzeigen.</li> <li>Auto-Chase-Funktion ein-/ausschalten.</li> <li>Aufnahmefunktion einstellen ("REC" oder "REC+PLAY").</li> <li>Probefunktion einstellen ("REC" oder "REC+PLAY").</li> <li>Manuelles Aktualisieren der Punch-In-/Out-Punkte (ein/aus).</li> <li>Punch-Aufnahme mithilfe der Spurscharfschaltetasten 1–48 steuern (ein/aus).</li> <li>Vorlauf-/Nachlauf ein-/ausschalten.</li> <li>Vorlaufzeit (Preroll) wählen.</li> </ul> |

|    | TimeCode Display    | Anzeigemodus der Timecodeanzeige umschalten.                                       |
|----|---------------------|------------------------------------------------------------------------------------|
|    | Mixer Bypass        | Internen Mixer umgehen (ein/aus).                                                  |
|    | Loop Mode           | Modus der Loop-Wiedergabe.                                                         |
|    | AES 2X Mode         | Datenübertragung im AES/EBU-Format mit doppelter Abtastrate (ein/aus).             |
|    | S/PDIF Input SRC    | Abtastratenwandler an den SPDIF-Eingängen (ein/aus).                               |
|    | Auto Input          | Auto-Input-Modus wählen (On/Off/ADR).                                              |
|    | Punch Crossfade     | Überblendzeit für Punch-Aufnahmen.                                                 |
|    | EDL Crossfade Shape | Kurvenform der Überblendung einstellen.                                            |
|    | Overload LED Time   | Aufleuchtdauer der Übersteuerungsanzeigen.                                         |
|    | Audio File Naming   | Automatisches Benennen von Audioclips.                                             |
|    | Auto Save           | Automatisches Speichern der EDL ein/aus.                                           |
|    | Auto Save Time      | Intervall für das automatische Speichern.                                          |
|    | P2 Track Arm        | Spurscharfschaltung über die RS-422-Schnittstelle aktivieren/deaktivieren.         |
|    | P2 Punch Delay      | Verzögerungszeit zwischen dem Empfang eines Punch-In-Befehls und dem               |
|    |                     | Start der Aufnahme.                                                                |
|    | P2 Chase Control    | Synchronisationsmodus über die RS-422-Schnittstelle einstellen (LTC/MTC/Disabled). |
|    | Meters              | Funktionsweise der Pegelanzeigen ändern.                                           |
|    | Looping             | Loop-Wiedergabe ein/aus.                                                           |
|    | Scrolling           | Bildlauf für die Track-Seite einstellen.                                           |
|    | Load Last Project   | Zuletzt geöffnetes Projekt beim Hochfahren automatisch laden (ein/aus).            |
| SY | /S-Menü             |                                                                                    |
|    | Settings            | Systemeinstellungen laden/speichern.                                               |
|    | Midi Device ID      | MIDI-Gerätekennung der X-48 einstellen.                                            |
|    | Network             | Adresse für den Netzwerkbetrieb einstellen.                                        |
|    | About               | Informationen zur installierten Firmwareversion.                                   |

### Menüleiste der VGA-Anzeige

| F | ile | -M  | enii |
|---|-----|-----|------|
| 1 | uc  | TAT | una  |

| New Project                 | Ein neues Projekt erstellen.                                               |
|-----------------------------|----------------------------------------------------------------------------|
| Open Project                | Ein vorhandenes Projekt laden.                                             |
| Save Project                | Das aktuelle Projekt speichern.                                            |
| Save Project As             | Das aktuelle Projekt unter anderem Namen speichern.                        |
| Convert To Non-Destructive  | Das aktuelle Projekt in den nicht-destruktiven Bearbeitungsmodus umwandeln |
|                             | (Vorgang kann nicht rückgängig gemacht werden).                            |
| Import Project              | Ein OpenTL-Projekt importieren.                                            |
| Export Project              | Das aktuelle Projekt im Format AAF oder OpenTL exportieren.                |
| Import Audio File           | Eine Audiodatei in das aktuelle Projekt importieren.                       |
| File Manager                | Die File Manager-Seite aufrufen.                                           |
| Disk Management             | Die Disk Management-Seite aufrufen.                                        |
| Drive Benchmarking          | Leistungsfähigkeit eines Laufwerks testen.                                 |
| Drive Sharing               | Remote-Zugriff auf das Laufwerk erlauben.                                  |
| Launch External Application | Externe Anwendung starten.                                                 |
| Launch MX View              | MX View für den MX-2424 starten.                                           |
| Launch Mixer Companion      | Tascam Mixer Companion starten.                                            |
| Shutdown                    | Die X-48 herunterfahren.                                                   |
| <u>Edit-Menü</u>            |                                                                            |
| Undo                        | Den letzten Vorgang rückgängig machen (sofern möglich).                    |
| Redo                        | Einen rückgängig gemachten Vorgang wiederherstellen.                       |
| Сору                        | Auswahl kopieren.                                                          |
| Cut                         | Auswahl kopieren und ausschneiden.                                         |
|                             |                                                                            |

| Auswahl löschen.                                                                                                |
|----------------------------------------------------------------------------------------------------|
| Kopierte Audiodaten an der aktuellen Wiedergabeposition der ausgewählten Spur(en) einfügen.                     |
| Einen Einfügevorgang beliebig oft wiederholen.                                                                  |
| Den ausgewählten Bereich zuschneiden (nicht markierte Bereiche des/der Audioclips werden gelöscht).             |
| Einen oder mehrere Audioclip(s) an der Wiedergabeposition auftrennen.                                           |
| Stille von beliebiger Dauer einfügen. Die Audioclips nach der eingefügten Stille werden nach hinten verschoben. |
| Den ausgewählten Zeitabschnitt löschen.                                                                         |
| An der aktuellen Wiedergabeposition eine neue Marke einfügen.                                                   |
| Wiedergabe am Edit-In-Punkt starten.                                                                            |
| Fenster mit den letzten Bearbeitungsschritten öffnen, die rückgängig gemacht werden können.                     |
| Das I-Cursor-Bearbeitungswerkzeug auswählen.                                                                    |
| Das Objekt-Bearbeitungswerkzeug auswählen.                                                                      |
| Das intelligente Bearbeitungswerkzeug auswählen.                                                                |
| Das Lupen-Werkzeug auswählen, um ein- oder auszuzoomen.                                                         |
| Alle Audiodaten der ausgewählten Spur zum Bearbeiten auswählen.                                                 |
| Alle Audiodaten auf der Track-Seite auswählen.                                                                  |
|                                                                                                    |
| Einstellungsseite für Varispeed-Funktionen aufrufen.                                                            |
| Ausgewählten Abschnitt zu einer Audiodatei je Spur zusammenfügen.                                               |
|                                                                                                    |
| Funktionsweise der Pegelanzeigen ändern. Übersteuerungsanzeigen zurücksetzen.                                   |
| Einstellungen für das Vorhören ändern. Vorhören aller Spuren ausschalten.                                       |
| Einstellungen für das Bearbeitungsraster ändern.                                                                |
| Bildlaufeinstellungen für die Track-Seite.                                                                      |
| Anzeigemodus der Laufzeitanzeige umschalten.                                                                    |
| Voreinstellungen für die Laufwerkssteuerung ändern.                                                             |
| Auto-Input-Modus wählen.                                                                                        |
| Alle Eingänge aktivieren/deaktivieren.                                                                          |
| Schreibschutz für alle Spuren ein/aus.                                                                          |
|                                                                                                    |
| Informationen zur installierten Firmwareversion.                                                                |
| Das Setting-Fenster aufrufen, in dem Sie Systemeinstellungen vornehmen können.                                  |
| Das Display Setting-Fenster aufrufen, in dem Sie die Auflösung der VGA-Anzeige<br>ändern können.                |
| Zeigt Informationen zum ausgewählten Audioclip an und ermöglicht dessen Bearbeitung.                            |
| Das Audio Pool-Fenster aufrufen, in dem Sie die Audiodateien eines Projekts verwalten können.                   |
| Das Marker-Fenster aufrufen, in dem Sie die im Projekt gespeicherten Marken verwalten können.                   |
| Ruft das Track-Fenster auf.                                                                                     |
| Ruft das Mixer-Fenster (Spuren 1–24) auf.                                                                       |
| Ruft das Mixer-Fenster (Spuren 25-48) auf.                                                                      |
| Ruft das Mixer-Fenster (Gruppen 1-24) auf.                                                                      |
| Ruft das Mixer-Fenster (Aux-Sends und Stereosumme) auf.                                                         |
|                                                                                                    |